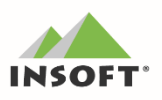

## PC-Market 7.5

Najważniejsze zmiany w programach **PC-Market** oraz **Konsola Kupca** w wersji 7.5 to m. in.:

- 👿 JPK w wersji 3.0,
- 👿 wersja **32 bit** oraz **64 bit**,
- 🖲 **nowy layout** programu, odświeżenie grafik w aplikacjach,
- Panel sklepu obsłużenie na "pulpicie" programu podglądów w czasie rzeczywistym np. raportów,
- obsługa wyszukiwania kontekstowego rozbudowa mechanizmu;

Inne zmiany w programie PC-Market Konsola Kupca:

- 😇 obsługa wydruków dynamicznych w programie,
- 🖲 mechanizm automatycznej aktualizacji programu,
- wydruk etykiet możliwość wydrukowania poprzedniej ceny towaru;

## Przydatne linki:

- 💓 wersja PC-Market / Konsola Kupca do pobrania **www.insoft.com.pl/demo**
- instrukcja sporządzania JPK w programach Insoft: www.insoft.com.pl/instrukcja-JPK

Szczegółowy opis zmian na dalszych stronach dokumentów. Zachęcamy do pobierania oraz instalowania najnowszej wersji programu PC-Market / Konsola - Kupca

| '.5.123.138                                                                 |                                                                                                    |  |  |  |
|-----------------------------------------------------------------------------|----------------------------------------------------------------------------------------------------|--|--|--|
| Nowe opcje programu                                                         | Nowe opcje programu                                                                                                    |  |  |  |
| PC-Market - przebudowa<br>mechanizmu ładowania bibliotek<br>DDL             | W ramach zadania wykonane zostało usuwanie niezgodnych<br>bibliotek, a także pomijanie ich ładowania (w zależności od<br>architektury 32/64. Dodatkowo dodano weryfikację wersji<br>bibliotek (pierwsze 3 człony np. 7.5.123.x) aby nie dało się<br>załadować, starszej/nowszej biblioteki. Obsłużona została<br>także możliwość zawężenia ładowania bibliotek poprzez<br>parametr wywołania, co może w znaczący sposób<br>przyspieszyć uruchamianie programów np. PCMWin.exe -<br>dll=dftest,edi*,kselzab (biblioteki oddzielone przecinkami,<br>można stosować znaki specjalne do wyszukiwania np. *?<br>nie ma potrzeby podawania rozszerzenia ".dll"). W ramach<br>tych zmian rozbudowane zostały komunikaty w logach.<br>Nazwy plików log zapisywanych w katalogu binaria: PC-<br>Market - PcmLoad.log, Centrala - CntrLoad.log, Konsola<br>Handlowa - KHLoad.log, PCMRepl - ReplLoad.log, Serwer<br>Kasowy - SerLoad.log, PCMEdi - PcmEDI.log, FEDE -<br>FEDELoad.log, Wątek ład. danych - DDPLoad.log. Uwaga<br>kasy Novitus obsługiwane są przez sterownik "Novitus ECR<br>bezpośrednio" wbudowany w PC-Market (brak sterownika<br>ActiveX 64 bit dla kas Novitus Soleo, PS3000, System,<br>Fiesta i zgodne). |  |  |  |
| Partie towarów - dodanie nowych<br>uprawnień dla użytkowników dla<br>partii | Dotychczasowe uprawnienie "Wgląd w stan towaru w<br>magazynach" odpowiada za dostępność przycisku w Karcie<br>towaru, Partie Crtl+F7, natomiast uprawnienie "Wgląd w<br>ceny zakupu i marże" odpowiada za pokazanie kolumny z<br>ceną zakupu na wykazie Partii z karty towaru. W ramach<br>zadania dodano nowe uprawnienia: "Podgląd ceny zakupu w<br>szczegółach partii towarów", który odpowiada za wgląd w<br>cenę zakupu w szczegółach partii oraz za pokazanie<br>kolumny Cena Zak / Stawka w oknie podglądu pozycji partii<br>oraz "Podgląd szczegółów partii towarów", który odpowiada<br>za dostępność przycisku Szczegóły Partii w oknie podglądu<br>powiązania pozycji dokumentu z partią oraz w oknie Partie<br>Towaru. Uwaga: zaznaczenie uprawnienia "Modyfikacja<br>szczegółów partii towarów" powoduje zaznaczenie i<br>wyszarzenie uprawnienia Podgląd szczegółów partii<br>towarów.                                                                                                    |  |  |  |
| 7.5.123.132                                                                 |                                                                                                    |  |  |  |
| Nowe opcje programu                                                         |                                                                                                    |  |  |  |
| Wydruk dokumentów KP/KW dla pozostałych form płatności                      | Dotychczas możliwy był wydruk płatności gotówka oraz<br>przelew. W ramach zadania rozbudowano wydruk form<br>płatności dla wszystkich, zdefiniowanych w programie PC-<br>Market                                                                                                    |  |  |  |

|         | Nowy podtyp faktury sprzedaży - | W programie PC-Market dodany został nowy podtyp faktury i    |
|---------|---------------------------------|--------------------------------------------------------------|
|         | eksport towarów                 | jej korekty: Eksport towarów. Dla tego podtypu dokumentu     |
|         |                                 | obsłużona została osobna numeracja: \BFVEXPT/r/N (dla        |
|         |                                 | faktur), \BKOFVEXPT/r/N (dla korekt), W ramach zadania       |
|         |                                 | dodana została kontrolka na edytorze faktury - gdy rodzai:   |
|         |                                 | Eksport towarów - "Potwierdzenie WSAD:" - nie / tak. Jeśli   |
|         |                                 | kontrolka ustawiona na tak, to na pozycjach jest ustawiany   |
|         |                                 | zerowy VAT, natomiast jeśli ustawione na nie, to w           |
|         |                                 | pozycjach stawka VAT z karty towaru. Dodany został także     |
|         |                                 | nowy znacznik w karcie odbiorcy - "Potwierdzenie wywozu      |
|         |                                 | przez organ celny" - dzięki czemu podczas sporządzania       |
|         |                                 | dokumentu program automatycznie ustawia właściwy dla         |
|         |                                 | danego odbiorcy VAT. Dodano replikację znacznika             |
|         |                                 | "Potwierdzenie wywozu przez organ celny" oraz nowy           |
|         |                                 | znacznik zapisany w KontrOpis znkoPotwierdzenieWSAD =        |
|         |                                 | 132, a także nową regułę replikacji kontrahentów             |
|         |                                 | "potwierdzenie wywozu przez organ celny". Obsłużono          |
|         |                                 | również nowy parametr Domyślny rodzaj sprzedaży na           |
|         |                                 | nowej fakturze odbiorcy. Dla nowego podtypu faktury          |
|         |                                 | dodano blokadę zmian na fakturze i fakturze korygującej - do |
|         |                                 | 15 dnia kolejnego miesiąca, a dla jego wydruków              |
|         |                                 | przygotowane zostały szablony wydruku FKorExpT*.m5p          |
|         |                                 | (dla korekty) oraz FOdbExpT*.m5p (dla faktury). Dodano       |
|         |                                 | także kolumnę Kod CN - domyślnie wyłączoną, którą można      |
|         |                                 | dodac na wydruku w pozycjach za pomocą słowa                 |
|         |                                 | KIUCZOWEGO %POZKOdUN. W ramach sprawniejszego                |
|         |                                 | oznaczenia odbiorcow, obsłużona została grupowa operacja     |
|         |                                 | na kontranentach - ustawienie flagi Potwierdzenie WSAD.      |
| 7.5.123 | s. <b>0</b>                     |                                                              |

## 7.5.123.0

| Nowe opcje programu |                                                                               |                                                                                                    |
|---------------------|-------------------------------------------------------------------------------|----------------------------------------------------------------------------------------------------|
|                     | Partie w PC-Market -<br>uporządkowanie dostępu do<br>konfiguracji             | Zgrupowane parametry konfiguracji znajdują się w menu:<br>Kontrola / Konfiguracja / Partie, z poziomu którego można<br>stworzyć usługę zamykania dnia dla partii, ustawić<br>numerację partii oraz zdefiniować profile partii. Uwaga -<br>menu dostępny tylko dla baz, na których uruchomione sa<br>partie towarów.                                                                                                    |
|                     | Nowe zmienne DDE na potrzeby<br>wydruku etykiet dla KKSerwerów i<br>KKEdytora | Dodanie pól do obsługi partii towaru na etykiecie: ld partii,<br>Numer partii, Numer dostawy, Data dostawy, Data ważności,<br>Cena zakupu z partii ,Stawka z partii, Ilość dostarczona<br>partii, Ilość pozostała partii, Opis1 partii, Opis2 partii, Opis3<br>parti, Opis4 partii. Ilość partii jest umieszczana w polu Ilość<br>towaru. Pozycja z towarem zawierającym więcej niż jedną<br>partię będzie pytać czy dla takiej pozycji mają zostać<br>wydrukowane etykiety dla każdej partii osobno. Wybranie<br>opcji NIE spowoduje nie uzupełnienie partii towaru. Pola<br>związane z Walutą: Data kursu euro, Nazwa waluty, Kod<br>waluty, Kurs waluty, Data kursu, CenaDet w walucie netto,<br>CenaHurt w walucie netto, CenaNoc w walucie netto, |

|  |                                                                                                | CenaDod w walucie netto, CenaZak w walucie netto,<br>CenaDet w walucie brutto, CenaHurt w walucie brutto,<br>CenaZak w walucie brutto. Dodatkowe pola towaru:, Nazwa<br>asortymentu, Nazwa kategorii, Nazwa producenta, Nowość,<br>Przeznaczenie UE, Przeznaczenie poza UE, Znacznik<br>akcyzowy, Kod CN, Grupa akcyzowa, Zawartość alkoholu,<br>Stopień plato, Wartość opałowa, Cena max, Ile akcyz JM,<br>Jednostka akcyz. Ceny przedpromocyjne: Nazwa promocji<br>sprzedaży, Promocja sprzedaży od, Promocja sprzedaży do,<br>Cena przed promocją cenaDet netto, Cena przed promocją<br>cenaHurt netto, Cena przed promocją cenaNoc netto, Cena<br>przed promocją cenaDet brutto, Cena przed promocją<br>cenaHurt brutto, Cena przed promocją cenaNoc brutto,<br>Cena przed promocją cenaDod brutto, Nazwa promocji<br>zakupu, Promocja zakupu od, Promocja zakupu do, Cena<br>przed promocją cenaZak netto, Cena przed promocją<br>cenaZak brutto, Cena przed promocją w walucie cenaDet<br>netto, Cena przed promocją w walucie cenaDet<br>netto, Cena przed promocją w walucie cenaHurt netto, Cena<br>przed promocją w walucie cenaHurt netto, Cena<br>przed promocją w walucie cenaNoc netto, Cena<br>przed promocją w walucie cenaHurt netto, Cena<br>przed promocją w walucie cenaNoc netto, Cena przed<br>promocją w walucie cenaDod netto, Cena przed promocją w<br>walucie cenaZak netto, Cena przed promocją w walucie<br>cenaDet brutto, Cena przed promocją w walucie<br>cenaDet pruto, Cena przed promocją w walucie cenaHurt<br>brutto, Cena przed promocją w walucie cenaHurt<br>przed promocją w walucie cenaDod brutto, Cena<br>przed promocją w walucie cenaDod brutto, Cena<br>przed promocją w walucie cenaZak brutto, Cena<br>przed promocją w walucie cenaZak brutto, Cena<br>przed promocją w walucie cenaZak brutto, Cena<br>przed promocją w walucie cenaZak brutto, Cena<br>przed promocją w walucie cenaZak brutto, Cena<br>jednostkowa w walucie cenaDod Czas promocji<br>(GG:MM): Promocja sprzedaży od, Promocja sprzedaży do,<br>Promocja zakupu od, Promocja zakupu do. |
|--|------------------------------------------------------------------------------------------------|----------------------------------------------------------------------------------------------------|
|  | Wyróżnianie filtrów na gridach<br>raportów - dać opcję ukrywania<br>niewyfiltrowanych rekordów | Zrealizowano. Ukrycie rekordów można wykonać klikając /<br>wybierając "Ukryj pozostałe Ctrl+U". Ukrycie wierszy działa<br>też przy eksporcie do excell, oo, txt. W ramach zadania<br>umożliwione zostało przekazanie kolorów wyróżnień do<br>excela. Uwaga: funkcjonalność nie działa la wyników<br>raportów, na których występuje drzewko.                                                                                                    |
|  | Rozbudowa szukania<br>kontekstowego na wykazie towarów                                         | Filtry są dostępne w oknie wykazu pod dwoma skrótami: F9,<br>które otwiera okno filtru domyślnego dla danego wykazu.<br>Filtr domyślny ustawia się klawiszem F3 przy wyborze<br>filtrowanych kolumn. Ctrl+F9 otwiera okno filtrów na filtrze<br>powiązanym z kolumną, po której aktualnie jest sortowany<br>wynik wykazu. W oknie filtrów można dodawać kolejne filtry,<br>wybierając je z listy filtrów dostępnych dla danego wykazu.<br>Dany filtr (np. w wykazie towarów filtr po nazwie towaru)<br>może wystąpić tylko jeden raz na liście uaktywnionych filtrów<br>wykazu. Usunięcie filtru z listy aktywnych (widocznych w<br>oknie) jest równoznaczne z wyczyszczeniem filtru. Są dwa<br>rodzaje filtrów: tekstowy i liczbowy. Rodzaj filtru zależy od                                                                                                    |

|  |                                                                                                  | typu kolumny, po której chcemy filtrować. Dla filtru<br>liczbowego podaje się max. 2 warunki, zaznaczając, czy<br>mają być spełnione oba, czy wystarczy spełnienie jednego,<br>żeby dany rekord wyniku pokazał się w oknie wykazu.<br>Wartość kolumny ma być: większa, większa lub równa,<br>mniejsza, mniejsza lub równa, równa albo różna od zadanej<br>wartości stałej. Na wykazie w Ustawieniach (Ctrl+F8) można<br>zdecydować czy rozpoczęcie wpisywania tekstu znajdzie się<br>bezpośrednio na wykazie w sortowanej kolumnie (tak jak to<br>było do tej pory) czy otworzy się okno filtru kontekstowego.                                                                                                    |
|--|--------------------------------------------------------------------------------------------------|----------------------------------------------------------------------------------------------------|
|  | PC-Market/Konsola Kupca -<br>dynamiczne wydruki dokumentów                                       | W zakładce Inne Dodano nowy parametr "Dynamiczny<br>wydruk dokumentów nie(domyślnie)/tak", którego włączenie<br>powoduje pojawienie się w przeglądaniu dokumentu nowego<br>klawisza "Ctrl+Alt+D Konfig. wydruku". Okno z ustawieniami<br>wydruku dynamicznego posiada dwie zakładki: Wydruk<br>graficzny i Wydruk tekstowy. Podstawowe zmiany które<br>można wykonać to np. zmiana czcionki i jej wielkości,<br>wysokość wiersza, orientacja strony (domyślnie pozioma)<br>czy kolorowanie wierszy. Dodano opcję podglądu pasma. W<br>oknie z podglądem można zmieniać ustawienia, jednak nie<br>mają one wpływu na dane z konfiguracji. Zapisane<br>ustawienia wydruku zapamiętywane są osobno dla każdego<br>dokumentu. |
|  | Edytor przyjęcia pozycji PZ/MP -<br>dodanie pokazania zmiany marży<br>rzeczywistej z/na          | Zrealizowano                                                                                                    |
|  | Dodanie nowej informacji o<br>blokadach na wykazach<br>dokumentów                                | Na wykazie dokumentów w kolumnie Id dodano informację o<br>blokadzie dokumentu (ikona kluczyka). Kolor zielony<br>oznacza odblokowanie edycji dla wszystkich uprawnionych;<br>pomarańczowy – edycja na wyłączność; czerwony – blokada<br>edycji dla wszystkich. Blokady nakładane są z poziomu<br>przeglądania dokumentu (Ctrl+Q). Na wykazie dokumentów<br>dodatkowo pojawił się nowy filtr "Ctrl+F6 Blokady<br>dokumentów".                                                                                                    |
|  | Uprawnienia użytkownika na<br>konfigurację kolumn                                                | Dodano nowe uprawnienia użytkownika dotyczące<br>konfiguracji kolumn (CTRL+F8): Konfiguracja kolumn<br>wykazów dokumentów, Konfiguracja kolumn pozycji<br>dokumentów, Konfiguracja kolumn wykazów towarów,<br>Konfiguracja kolumn wykazów kontrahentów, Konfiguracja<br>kolumn pozostałych wykazów, Konfiguracja kolumn<br>raportów. Uprawnienia są domyślnie włączone.                                                                                                    |
|  | Wykres w raporcie koszykowym -<br>dodanie dwóch typów wykresów                                   | Dodano typy wykresów wstęga oraz linia. Dla tych typów pominięto obsługę "Pomiń zerowe" oraz "Zbij pozostałe o wartości poniżej".                                                                                                    |
|  | Harmonogram Zmian Cen - nowe<br>kolumny wykazu oraz możliwość<br>przywracania towarów usuniętych | W konfiguracji kolumn wykazu Harmonogramu Zmian Cen<br>dodano nowe kolumny (domyślnie wyłączone): SWW,<br>PKWiU, Stawka VAT, Ilość, Asortyment, Kategoria, Opis 1,                                                                                                    |

|  |                                                                                                    | Opis 2, Opis 3, Opis 4, Producent, Przy sprzedaży, Status<br>do zam., Czy nowość. Dodano również mechanizm<br>sprawdzania przy zapisie czy na liście są usunięte towary.<br>Jeżeli są to wyświetli się komunikat z informacją o tym oraz<br>pytaniem czy je przywrócić i zapisać wpis. Aby móc<br>przywracać usunięte towary musi być włączone uprawnienie<br>"Zmiany i usuwanie towarów, opakowań i usług".                                                                                                    |
|--|----------------------------------------------------------------------------------------------------|----------------------------------------------------------------------------------------------------|
|  | Raporty Generatora Zamówień -<br>możliwość wyświetlenia w wynikach<br>raportów kolumn: status do<br>zamówień i czy nowość              | Zrealizowano.                                                                                                    |
|  | Grupowe operacje na towarach -<br>zmiana statusu do zamówień<br>towarów oraz zmiana nowości<br>towarów                                 | W grupowych operacjach na towarach dodano możliwość<br>zmiany statusu do zamówień towarów (rekomendowany lub<br>obowiązkowy) oraz ustawienie daty nowości towaru.                                                                                                    |
|  | Uprawnienie na edycję ceny<br>podstawowej na dokumentach -<br>rozbudowa                                                                | W ramach uprawnień: wystawienia dokumentów zamówień,<br>wystawianie dokumentów zakupu, wystawianie dokumentów<br>wewnętrznych, wystawienia dokumentów zapłaty(rozliczeń),<br>wystawienia i poprawienia dokumentów importów z kas,<br>wystawianie nowych dokumentów centralnych dodano<br>możliwość zmian cen przy wystawianiu tychże dokumentów.<br>W ramach uprawnienia "Poprawianie transakcji z drukarek<br>fiskalnych w okresie otwartym" dodane zostało także<br>uprawnienie "zmiana ceny przy wystawianiu dokumentów z<br>drukarek fiskalnych". Nowe parametry domyślnie są<br>włączone. |
|  | Uprawnienie użytkownika do zmiany<br>parametrów początkowych raportów<br>w menu raporty jak również w<br>skrótach raportów na pulpicie | Dla każdej grupy raportów dodano uprawnienia na zmianę<br>parametrów początkowych raportów oraz na przyciski w<br>zakładce narzędzi. Edycja przycisków w przypadku raportów<br>odnosi się do edycji "właściwości przycisku" oraz blokowania<br>kontrolek poza wyborem dat i "raport za". Dla pozostałych<br>przycisków edycja odnosi się do zmiany "właściwości<br>przycisku" oraz usuwania przycisku.                                                                                                    |
|  | Przeglądanie dokumentów z<br>kontrahentem - umożliwienie<br>podglądu danych kontrahenta                                                | Zrealizowane. Aby podglądnąć kartę kontrahenta należy kliknąć w ikonę "trzykropka" obok nazwy kontrahenta.                                                                                                    |
|  | Filtr Zafakturowanie na wykazie<br>wybranych dokumentów                                                                                | Na wykazie dokumentów: PZ, MP, Zwroty, Rozbieżności z<br>dostaw, Dokumenty wymiany towaru, Obrót opakowaniami,<br>Dostawy prasy, Rozliczenie prasy, WZ, Rozbieżności z<br>wydania, Faktury pro forma dodano nowy filtr "Ctrl+F4<br>Zafakturowane" z podziałem na wszystkie, luźne i<br>fakturowane.                                                                                                    |
|  | Sortowanie po kolumnach w<br>dokumentach - modyfikacja, obsługa<br>sortowania marż                                                     | W ramach zadania w programie zmodyfikowane zostało<br>sortowanie. Widoczne są tylko dostępne opcje (gdy<br>dokument nie remanent to ukryte opcje z mankiem i<br>superatą itp.). Teraz kolumny da się po każdej wartości<br>sortować rosnąco i malejąco (jest to do wyboru jako osobny                                                                                                    |

|                                                                                                   | checkbox). W ramach zadania dodane zostało sortowanie<br>po marży procentowej, kwotowej i n/b (tylko na tych<br>dokumentach, na których są te kolumny)                                                                                                    |
|---------------------------------------------------------------------------------------------------|----------------------------------------------------------------------------------------------------|
| Wyświetlanie blokad na sklepach na<br>wykazie towarów                                             | Na wykazie towarów dodano nowe kolumny zawierające<br>informację o blokadach z centrali: Blok. dost., Blok. c. zak.,<br>Blok c. sp., Blok. innych zm.                                                                                                    |
| Filtr towarów z pliku excela do<br>wykazu towarów                                                 | Na wykazie towarów dodano akcję Filtr z pliku Excel<br>(Ctrl+X). Towary są rozpoznawane według kodu kreskowego<br>lub kodu SWW. Można zapamiętywać schematy importu.<br>Wyszukiwanie w pierwszej kolejności wykonuje się po całym<br>kodzie, a jeżeli nie zostanie odnaleziony towar to następuje<br>wyszukiwanie kontekstowe.                                                                                                    |
| Wyszukiwanie w kolumnie wykazu.<br>Ctrl+V                                                         | Dodano możliwość wklejania tekstu (Ctrl+V) do wyszukania<br>w kolumnach wykazów. Wyszukiwanie w bezpośrednio<br>kolumnie można włączyć w Ustawieniach (Ctrl+F8).<br>Następnie w "Rozpoczęcie wpisywania tekstu" zmienić na<br>"wyszukuje w sortowanej kolumnie".                                                                                                    |
| Raport Sprzedaż towarów - dodanie<br>w raporcie do porównania drugiego<br>okresu                  | Na filtrze raportu sprzedaży towarów dodano checkbox<br>Okres II i możliwość wyboru zakresu dat dla tego okresu.<br>Każda kolumna wartościowa gdy włączone dwa okresy -<br>będzie miała po 4 kolumny: wartość w okresie 1, wartość w<br>okresie 2, zmiana wartości okres1 - okres2, zmiana<br>procentowa ((okres1 - okres2) / okres2) * 100. Obsłużono<br>również okna wykresu (słupkowy, liniowy) tak aby można<br>pokazać na jednym wykresie dwie serie danych. |
| Eksport parametrów raportu do pliku                                                               | Do filtrów raportów dodano dwa nowe przyciski widoczne,<br>gdy aktywne uprawnienie użytkownika "Operacje serwisowe,<br>inicjacja bazy": Eksport parametrów Ctrl+E i Import<br>parametrów Ctrl+I.                                                                                                    |
| Remanent - nowy parametr<br>blokujący wybór na dokumencie<br>edycję ceny                          | W zakładce Inne dodano nowy parametr: Blokada parametru<br>edycja ceny na remanencie z możliwością: wybór (domyślna<br>wartość dla istniejących baz), nie (domyślna wartość dla<br>nowych baz), Tak.                                                                                                    |
| Sekcje w aplikacji - dodanie<br>uprawnienia                                                       | Tworzenie i edycja sekcji dostępna jest wyłącznie, gdy<br>użytkownik ma włączone uprawnienia "Zakładka narzędzia -<br>sekcje" oraz / lub podrzędne.                                                                                                    |
| W przeglądaniu dokumentów dać<br>możliwość sumowanie kolumny:<br>rabat całościowy                 | W ramach istniejącego parametru "Podsumowanie kolumn<br>kwotowych w listach dokumentów - tak", w przeglądaniu listy<br>dokumentów dodano sumowanie kolumny Rabat całościowy.                                                                                                    |
| Raport Zestawienie Dokumentów -<br>nowe kolumny dla dokumentów<br>wystawionych w cenach sprzedaży | W raporcie Zestawienia Dokumentów dostępnym z opcji<br>menu Raporty -> Finansowe dla dokumentów wystawionych<br>w cenach sprzedaży (paragon DrukFisk, storno paragonu<br>drukfisk, anulowany paragon drukfisk, import z kas, utarg z<br>kas/drukfiska, sprzedaż detaliczna, sprzedaż detaliczna<br>opakowań, WZ, ZO(w cenach sprzedaży), RzW(w cenach<br>sprzedaży, MW w cenach sprzedaży, faktura sprzedaż,                                                      |

|                                                                                              | faktura korygująca sprzedaż, faktura do paragonu, faktura<br>korygująca do paragonu, zwrot do paragonu, faktura<br>proforma, remanent w cenach sprzedaży(poziom cen<br>detaliczne), BO w cenach sprzedaży(poziom cen<br>detaliczne)) w Ustawieniu kolumn (Ctrl+F8) dodano<br>możliwość wyboru trzech nowych kolumn: Rapat netto,<br>Rabat VAT, Rabat brutto.                                                                                                    |
|----------------------------------------------------------------------------------------------|----------------------------------------------------------------------------------------------------|
| Panel sklepu - obsługa szybkiego<br>podglądu wybranych funkcjonalności<br>programu PC-Market | Od wersji 7.5 programu PC-Market obsłużona została nowa zakładka o nazwie - Panel sklepu, która umożliwia szybki podgląd wybranych zdarzeń w programie PC-Market. Aby uruchomić zakładkę, należy włączyć jej obsługę w parametrach programu w zakładce Inne ("Zakładka Panel sklepu"). Zakładkę można ustawić jako domyślną, lub jako domyślną pozostawić zakładkę "Narzędzia". W dalszej kolejności, aby przygotować panel sklepu, należy wejść w tą zakładkę i wybrać "Ctrl+P Edycja Panelu sklepu. Po prawej stronie ekranu pojawią się dostępne okienka, które możemy umieścić na zakładce. Aby to zrobić należy albo kliknąć dwukrotnie w dane okno lub przeciągnąć myszką dane okno na zakładkę. Na tą chwilę obsłużonych zostało 7 widoków: Sprzedaż detaliczna, Sprzedaż detaliczna z wykresem, Zbliżające się zmiany cen, Narzędzia, Kontrola stanu min / max / zerowego, Zobowiązania i należności, Aktualności. Każdy z widoków można dowolnie skonfigurować, klikając w "Ustawienia" (koło zębate) w prawym górnym rogu każdego okna. Konfiguracji podlega zarówno nazwa widoku, jak i parametry, które wpływają na prezentowane wyniki w danym oknie. Opis poszczególnych widoków: 1) Sprzedaż detaliczna - okno prezentuje sprzedaż z danego okresu czasowego. Prezentowane mogą być: sumaryczna sprzedaż netto i brutto, kwota udzielonych rabatów, marża kwotowa (netto lub brutto), oraz ilość wystawionych paragonów w tym okresię; 2) Sprzedaż detaliczna z wykresem - poza danymi z wcześniejszego okna, możliwa jest prezentacja graficzna tych danych; 3) Zbliżające się zmiany cen - okno przedstawia wprowadzone za pomocą Harmonogramu Zmian Cen planowane promocje. W zależności od skonfigurowania okna, prezentowane mogą być wyniki zarówno zmian cen zakupu i sprzedaży jak i jednorazowych zmian cen jak i tymczasowych 4) Narzędzia - w tym oknie można umieścić ikony akcji programu, takie same jak w zakładce Narzędzia oraz w pasku narzędzi (pod górnym menu) 5) Kontrola stanu min / max / zerowego - to okno wskazuje towary (które wcześniej należy wskazać w konfiguracji okna), któr |

|                      |                                                                                | Konfiguracja okna umożliwia prezentację należności i<br>zobowiązań jednocześnie, lub tylko jednej z nich.<br>Prezentowane mogą być płatności wszystkie, lub te, które<br>przekroczyły już swój termin realizacji. Dodatkowo po<br>kliknięciu w kontrahenta (już po skonfigurowaniu) pojawi<br>nam się szczegółowy wykaz nieuregulowanych dokumentów<br>7) Aktualności - w tym oknie prezentowane są aktualności<br>pobierane ze strony www.insoft.com.pl, tak, aby użytkownik<br>programu mógł być na bieżąco z informacjami<br>publikowanymi przez Insoft. Aby przejść do danego artykułu<br>na stronie wystarczy kliknąć "Zobacz więcej", wtedy w<br>kolejnej zakładce uruchomiona zostanie strona z tą<br>informacją. Dodatkowo w widokach Kontroli stanu i<br>Zobowiązań obsłużono podsumowanie grida. Po właściwym<br>skonfigurowaniu panelu należy wybrać "Ctrl+P Zakończ<br>edycję panelu sklepu". Wszystkie umieszczone w panelu<br>okna powinny być już widoczne w zakładce Panelu sklepu.<br>Każde z powyższych okien może być umieszczone w panelu<br>sklepu więcej niż raz, w różnych konfiguracjach. Aby<br>użytkownik mógł skonfigurować panel, wymagane jest<br>uprawnienie Edycja panelu sklepu (wraz z pochodnymi<br>dotyczącymi każdego z okien osobno) |
|----------------------|--------------------------------------------------------------------------------|----------------------------------------------------------------------------------------------------|
| KKe<br>i pop         | dytor i KKSerwer - nowe funkcje<br>orawki                                      | W KKEdytor wykonano zmiany usprawniające tworzenie<br>nowych etykiet. Zwiększono wielkość rozmiaru czcionki dla<br>pól tekstowych oraz pól PCM (max 999), dodano obsługę<br>drag&drop dla pól PCM, zmieniono sposób wyświetlania pól<br>PCM, dodano wskaźnik pozycji na kartce oraz wprowadzono<br>ogólne zmiany w aplikacji takie jak poprawa wyglądu czy<br>licznika pól.                                                                                                    |
| Defi<br>doda<br>kont | nicja uprawnień użytkownika -<br>anie wyszukiwania<br>ekstowego                | W oknie uprawnień użytkownika dodano na pasku przycisk<br>"Ctrl + F9 Kontekst". Po wpisaniu szukanej frazy i<br>zaakceptowaniu pojawiają się kolejne dwa przyciski "Ctrl+N<br>Kontekst poprzedni" i "Ctrl+M Kontekst następny" za<br>pomocą, których można przechodzić przez kolejne<br>wyszukane uprawnienia.                                                                                                    |
| Zmia<br>oraz         | ana treści monitu o subskrypcji<br>: sposobu wyświetlania                      | Zmieniono treść komunikatu o subskrypcji. Komunikat<br>będzie się wyświetlał przez 30 dni bez możliwości ukrycia.<br>Po upływie tego okresu pojawi się checkbox z możliwości<br>ukrycia komunikatu.                                                                                                    |
| Now<br>czyr<br>poda  | re znaczniki na kontrahencie -<br>ıny podatnik VAT, czynny<br>anik UE, blokada | Dodano nowe znaczniki na kontrahencie (zakładka<br>informacja ogólne) o nazwie: czynny podatnik VAT -tak/nie,<br>czynny podatnik UE -tak/nie, czynny podatnik non EU -<br>tak/nie. Wszystkim stałym klientom nie będącym odbiorcą,<br>dostawcą, sklepem, producentem wyłączone są opcje<br>czynnego płatnika (VAT, UE, non UE). W ramach wykonania<br>powyższych znaczników utworzono nowe parametry:<br>Dodane nowe parametry: Zakładka Zakupy, przeceny,<br>zamówienia: Kontrola dostaw krajowych dla kontrahenta                                                                                                    |

|                                                                            | <ul> <li>"czynny podatnik VAT", Kontrola dostaw WNT dla<br/>kontrahenta "czynny podatnik UE", Kontrola dostaw<br/>importowych dla kontrahenta "non-UE". Zakładka Sprzedaż:<br/>Kontrola sprzedaży krajowej dla kontrahenta "czynny<br/>podatnik VAT", Kontrola sprzedaży WDT dla kontrahenta<br/>"czynny podatnik UE", Kontrola sprzedaży eksportowych dla<br/>kontrahenta "non-UE" z opcjami: nie / ostrzeżenie / tak<br/>(domyślnie: ostrzeżenie). W zakładce Odbiorca dodano z<br/>kolei znacznik Całkowita blokada sprzedaży na sklepach.<br/>Włączenie powoduje blokadę wyboru tego kontrahenta na<br/>dokumentach odbiorcy.</li> </ul> |
|----------------------------------------------------------------------------|----------------------------------------------------------------------------------------------------|
| PC-Market wersja 7.5 - nowy layout programu                                | Najważniejszą zmianą w nowej wersji programu jest<br>odświeżenie layoutu aplikacji. Nowy interfejs jest bardziej<br>czytelniejszy, a także aktualizacji doczekały się ikony<br>zastosowane w programie.                                                                                                    |
| Kontrola poprawności numeru kont<br>bankowych                              | Dodano sprawdzanie poprawności wpisywanych numerów<br>kont bankowych. Zastosowano sprawdzanie poprawności<br>wpisywanych numerów IBAN: Kod kraju + numer. W<br>przypadku, gdy wpisany numer ma 26 znaków bez kodu<br>kraju uznawany jest jako IBAN z kodem kraju PL.                                                                                                    |
| Kontrola poprawności wprowadzenia<br>NIP w Kontrahencie                    | Dodano nowy parametr "Kontrola poprawności NIP<br>kontrahenta - brak/tak (domyślnie dla nowych<br>baz)/ostrzeżenie (domyślnie dla istniejących baz)". Gdy ilość<br>znaków równa jest 10 i brak kodu kraju jako dwa pierwsze<br>znaki to uznaje NIP jako NIP PL. Podobnie w przypadku gdy<br>NIP zawiera 12 znaków a kod kraju to PL. Kontrola działa<br>również dla numerów NIP zagranicznych, jednak w tym<br>wypadku konieczne jest podawanie pełnego numeru IBAN.                                                                                                    |
| Dokument Przesunięcia - Gratisy -<br>dodanie nowych pól                    | Na dokumencie przesunięć gratisy obsłużono pola: marża<br>procentowa i kwotowa dla pozycji przychodowej oraz<br>rozchodowej, VAT w cenie zakupu oraz w cenie detalicznej.<br>Obsłużono także sumowanie tych kolumn.                                                                                                    |
| Dokument Zmiany Stawki VAT -<br>dodać kolumny z marżą                      | Dodano kolumnę z marżą kwotową oraz procentową.<br>Dodatkowo obsłużono słowa kluczowe: - dla marż<br>procentowych %PozMarza( %PozMarzaNB(                                                                                                    |
| ServiceUpgrade - Usługa<br>automatycznych aktualizacji<br>programów Insoft | Od wersji 7.5 programów Insoft istnieje możliwość<br>automatycznych aktualizacji aplikacji. Celem uzyskania<br>instrukcji prosimy o kontakt z serwisem Insoft:<br>market@insoft.com.pl                                                                                                    |